# Telford & Wrekin Draft Local Plan 2023 Help Guide

#### The Consultation Portal

The purpose of this guidance is to set out the steps for registering an account on our consultation portal for consultation events at Telford & Wrekin Council.

#### **Key Guidance\***

- 1. Locating the Consultation Event and opening the document
- 2. <u>Registering a new account to provide comments</u>
- 3. Previously registered but can't remember login details
- 4. How to make comments and submit
- 5. Once your comments have been submitted
- 6. Frequently Asked Questions

#### \*Please click any of the above points to skip to the section relevant to you.

# Section 1: Locating the Consultation Event and opening the document

**Step 1:** You will now be on the home page of the Council's Local Plan website.

**Step 2:** Scroll down to the box titled **'Consultation of the Draft Local Plan (Regulation 18)'** and click the highlighted green text **'consultation portal**' this will then take you through to the draft Local Plan.

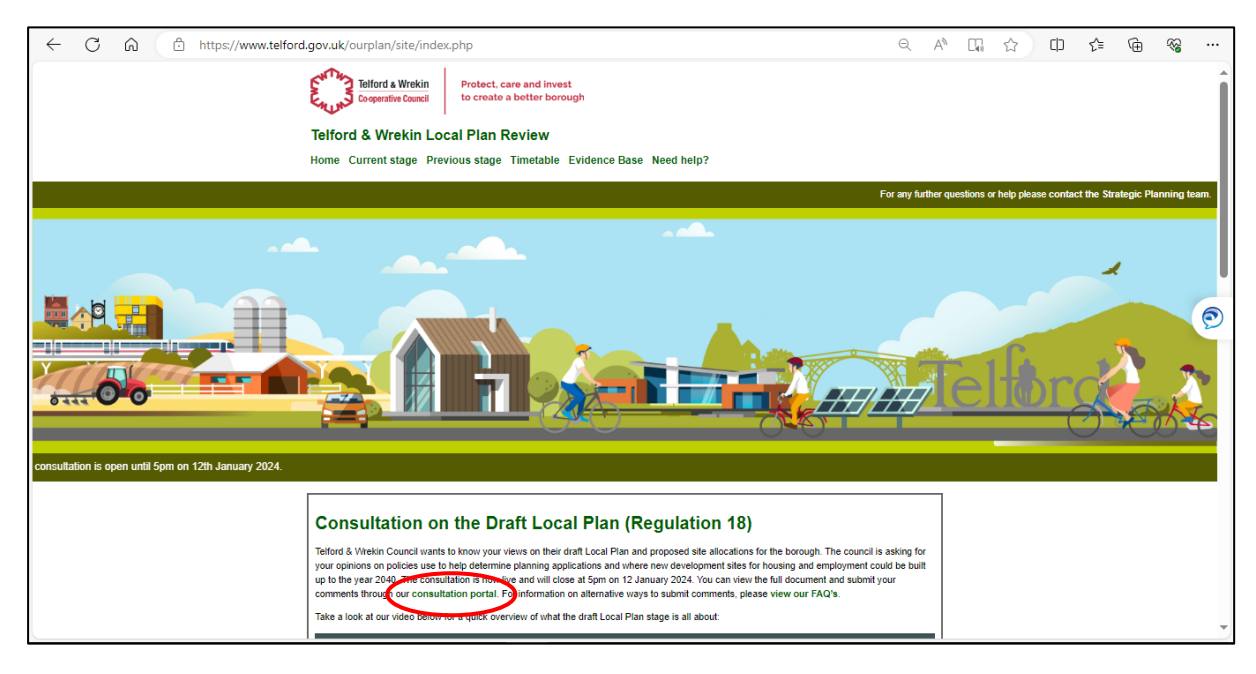

**Step 3:** As shown below you will be directed to the Draft Plan Consultation Home Page with two tabs **'About this Consultation'** and **'Proposal'**.

Two the left hand side you will see 'More Information' and 'Supporting Files'

- 'More Information' contains contact details for the Strategic Planning Team
- 'Supporting Files' includes this guidance
- 'About the Draft Local Plan Consultation' gives a brief overview of the document where there is also a clickable hyper link which will take you straight to this 'Help Guide' as well as to the council's 'Frequently Asked Questions'.

| 🔯 Objective Keystone - Editor: Telf 🛛 🗙 📔 Telford and Wrekin Council : ECC 🛛 🗙                                                                                                    | 😨 TWLPR - Draft Local Plan 2023 - 🗙 😰 Local Plan Submission Draft - D: 🗙 🔯 Consultation Home - Keystone 🛛 🗙 🕇 🛨                                                                                                    | $\sim$ | -      | a ×    |
|----------------------------------------------------------------------------------------------------|----------------------------------------------------------------------------------------------------|--------|--------|--------|
| ← → C ☆ 🏻 consult.telford.gov.uk/kse/event/37681                                                                                                    | 6 🖈                                                                                                    | *      | ± □    |        |
| 🔗 Consultation Home                                                                                                    |                                                                                                    |        | 9 PATI | RICK 🗸 |
| TWLPR - Draft Local Plan 202<br>When reviewing the Draft Local Plan Docum<br>each of the paragraphs (please note it is not<br>before submitting, or click 'SUBMIT' to send<br>CLICK 'SUBMIT'. YOU WILL NEED TO START | 3 INFORMAL SUBMISSION - OPEN<br>ant under the heading 'PROPOSAL' please note the following: - Please add comments by clicking the 'ADD COMMENT' icon next to<br>necessary to comment on every paragraph) - if you have finished providing comments, click 'REVIEW' to check your comments<br>us your submission PLEASE NOTE: YOU WONT' BE ABLE TO ADD ANY MORE COMMENTS TO THIS SUBMISSION AFTER YOU<br>A NEW SUBMISSION FOR ANY FURTHER COMMENTS.                                                                                                    |        |        |        |
| We received your last submission for thi     ABOUT THIS CONSULTATION PROPOR     More Information     Stategies Flagsing Tage                                                                                         | READ AND RESPOND                                                                                                    |        |        |        |
| Tefford & Wrekin Council<br>J 01952 384241<br>Coalplan@telford.gov.uk                                                                                                    | About the Draft Local Plan Consultation Please click on this link Help Guide <sup>®</sup> if you require advice on how to submit your comments. If you prefer to comment by alternative means please see our Frequently Asked Questions <i>o</i> <sup>®</sup> (please note this will open in a new window) Telford & Wrekin Council is reviewing its Local Plan, the document that sets out where development takes place and contains policies for                                                                                                    |        |        |        |
| Supporting Files                                                                                                    | assessing planning applications. The Local Plan has now moved onto the draft Local Plan stage (Regulation 18).<br>The draft Plan sets out the Councils vision for the Borough, priorities for the plan, preferred policies and proposed housing and employment<br>sites. The constlution sets out key priorities and objectives including:<br>Tackling climate change and achieving carbon neutrality;<br>Protection and enhancement of green and natural environment;<br>Maximising Inward Investment and employment opportunities;<br>Securing better homes for all; |        |        |        |

**Step 4:** If you click '**READ AND RESPOND**' you will be directed to the '**PROPOSAL**' tab which will allow you to read the document and make comments.

| A Consultation Home                                                                                                    |                                                                                                    | • PATRICK ~ |
|----------------------------------------------------------------------------------------------------|----------------------------------------------------------------------------------------------------|-------------|
| TWLPR - Draft Local Plan 2023                                                                                                    | 3 INFORMAL SUBMISSION - OPEN                                                                                                    |             |
| When reviewing the Draft Local Plan Docume<br>each of the paragraphs (please note it is not<br>before submitting, or click 'SUBMIT' to send u<br>CLICK 'SUBMIT'. YOU WILL NEED TO START / | nt under the heading 'PROPOSAL' please note the following: - Please add comments by clicking the 'ADD COMMENT' icon next to<br>necessary to comment on every paragraph) - If you have finished providing comments, click 'REVIEW' to check your comments<br>is your submission PLEASE NOTE: YOU WONT BE ABLE TO ADD ANY MORE COMMENTS TO THIS SUBMISSION AFTER YOU<br>NEW SUBMISSION FOR ANY FURTHER COMMENTS.                                                                          |             |
| We received your last submission for this     ABOUT THIS CONSULTATION     PROPOS                                                                                                    | event on 17/10/23 11:22AM.                                                                                                    |             |
| More Information                                                                                                    | READ AND RESPOND                                                                                                    |             |
| Telford & Wrekin Council<br>2 01952 384241<br>Calplan@telford.gov.uk                                                                                                    | About the Draft Local Plan Consultation Please click on this link Help Guide <sup>:</sup> If you require advice on how to submit your comments. If you prefer to comment by alternative means please see our <u>Frequently Asked Questions</u> (please note this will open in a new window)                                                                                                    |             |
| Supporting Files                                                                                                    | Telford & Wrekin Council is reviewing its Local Plan, the document that sets out where development takes place and contains policies for<br>assessing planning applications. The Local Plan has now moved onto the draft Local Plan stage (Regulation 18).<br>The draft Plan sets out the Councils vision for the Borough, priorities for the plan, preferred policies and proposed housing and employment<br>sites. The consultation sets out key priorities and objectives including: |             |
| Leip Guide Local Plan 2023, pdf                                                                                                    | Tackling climate change and achieving carbon neutrality;     Protection and enhancement of green and natural environment;     Maximising inward investment and employment opportunities;     Securing better homes for all;                                                                                                    |             |

# Section 2: Registering a new account to provide comments

Please note: If you have already registered with us then please scroll down to Section 3 below.

Once you have successfully located the consultation portal you will now need to log on (**if you haven't done already**) to be able to provide comment.

**Step 1:** Locate the '**Sign In**' button to the top right of the web page.

| <b>Consultation Home</b>                                                                                                |                                                                                                    | Sign In / Register                                   |
|----------------------------------------------------------------------------------------------------|----------------------------------------------------------------------------------------------------|------------------------------------------------------|
| Welcome to Telford & Wreki                                                                                              | n Council's Planning Policy Consultation Portal                                                                                                    |                                                      |
| Consultations can take the form of docume<br>Agents by clicking on 'Who Said What?' abo                                 | ents, questionnaires/surveys or forums on a given topic. You can search the entire Consultation Portal using the 'Search' box. You can also search for Comm<br>ove. In some instances, you will be asked to register or log in before being able to participate in a consultation event.                                     | nents sultees and                                    |
| To register please click on th                                                                                          | e 'Sign In / Register' at the top right of the page.                                                                                                    |                                                      |
| Privacy Notice under the Dat<br>Telford & Wrekin Council are collecting Per<br>processed under DPA – Schedule 2 (2a) (G | ta Protection Act (General Data Protection Regulations from 26 <sup>th</sup> May 2018).<br>sonal identifiable information to enable us to provide you with updates and information related to consultations, preparation of local planning documents. TI<br>IDPR 2018 -Article 6 (1)e ).                                     | his information is being                             |
| All representations received in response to<br>arrangements please view the privacy page                                | o this consultation will be considered by Telford & Wrekin Council and published with names following redaction of other personal details. For further det<br>e on the council's website page. If you do not wish to receive any further contact from the council related to the above matters please e-mail: developmentple | ails on the council's privacy<br>ans@telford.gov.uk. |
|                                                                                                    | Default - Ascending - Q Search                                                                                                    |                                                      |
| SURVEY                                                                                                    |                                                                                                    |                                                      |
| Self Build and Custom Bu                                                                                                | ıild Register                                                                                                    | Q 113                                                |
| open                                                                                                    |                                                                                                    | 957 dave laft                                        |
|                                                                                                    |                                                                                                    | 557 days left                                        |

Step 2: You will be taken to the login page, please go to 'First time here? Register'.

**Step 3:** You will now be able to see a new window titled '**Register to Take Part**'. You will see two check boxes with one titled '**I agree to the Terms and Conditions**' and '**I agree to your Privacy policy and would like to register as a consultee/agent**'.

Please check both boxes and proceed to fill in a 'Username' 'First Name' 'Last Name' 'Password' 'Confirm Password' and 'Email'.

You will need to fill in all the required fields before you can proceed to 'Register'.

Please also ensure that your 'Password' matches the 'Confirmed Password'.

**Note:** Utilising the **Facebook** and **Twitter** links will allow you to quickly fill in your details if you have either platform. **Note this will not post anything on either site.** 

| Register to take part                                                                                                    |
|----------------------------------------------------------------------------------------------------|
| Connect using a social profile                                                                                                    |
| Register to take part         Connect using a social profile         Image: The social profile         Image: The social profile |
| s Email                                                                                                    |
| am registering as an agent                                                                                                    |
| REDISTER                                                                                                    |

Additional Note: If you are a planning agent that is responding on behalf of a client, please also click 'I am registering as an agent' please do not click this option if this is not relevant to you.

**Step 4:** Once you have filled in the required fields please click '**Register**'. You will then be shown the image below and you will receive an 'activation link' via email (**please check your junk folder in case the email has arrived there**). Please click the link in the email to complete the registration process.

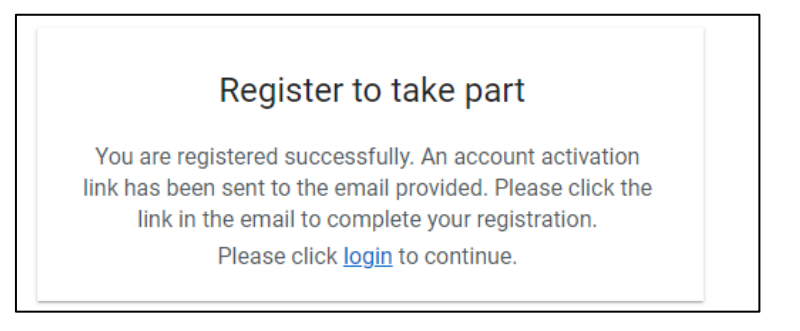

**Step 5:** Once you have clicked the 'activation link' sent to you via email you will be taken to the image above. Once here please click 'login'.

**Step 6:** You will now be directed back to the Login Page (**as shown in Step 2**) where you will now be able to input your '**Username**' and '**Password**'. Once complete please click '**Login**' and you will be directed back to the home page of the Consultation Portal or the Draft Local Plan Consultation Home Page.

**Please note:** The top right corner should show your first name, indicating you have logged in successfully.

| Consultation Home                                                                                                    |                                                                                                    | e Patrick - |
|----------------------------------------------------------------------------------------------------|----------------------------------------------------------------------------------------------------|-------------|
| TWLPR - Draft Local Plan 2023                                                                                                    | INFORMAL SUBMISSION - OPEN                                                                                                    |             |
| When reviewing the Draft Local Plan Docume<br>each of the paragraphs (please note it is not r<br>before submitting, or click 'SUBMIT' to send u<br>CLICK 'SUBMIT'. YOU WILL NEED TO START A<br><b>0</b> We received your last submission for this | nt under the heading 'PROPOSAL' please note the following: - Please add comments by clicking the 'ADD COMMENT' icon next to<br>eccessary to comment on every paragraph) - If you have finished providing comments, click 'REVIEW' to check your comments<br>s your submission PLEASE NOTE: YOU WON'T BE ABLE TO ADD ANY MORE COMMENTS TO THIS SUBMISSION AFTER YOU<br>NEW SUBMISSION FOR ANY FURTHER COMMENTS.<br>event on 17/10/23 11:22AM.                                                                                                    |             |
| ABOUT THIS CONSULTATION PROPOSA                                                                                                    | ı                                                                                                    |             |
| More Information<br>Strategic Planning Team<br>Telford & Wrekin Council                                                                                                    | READ AND RESPOND About the Draft Local Plan Consultation                                                                                                    |             |
| <ul> <li>01952 384241</li> <li>localplan@telford.gov.uk</li> </ul>                                                                                                    | Please click on this link <b>Help Guids</b> if you require advice on how to submit your comments.<br>If you prefer to comment by alternative means please see our <b>Frequently Asked Questions</b> <i>a</i> (please note this will open in a new window)<br>Telford & Wrekin Council is reviewing its Local Plan, the document that sets out where development takes place and contains policies for<br>secretion benefore anothermore. This Local fies have new worker dont the dort in local fibre stree development takes place and contains policies for |             |
| Supporting Files                                                                                                    | <ul> <li>assessing paraming approximations. The tocal main has now inverse onto the Ual ILOCal Fail stage (regulation 16).</li> <li>The draft Plan sets out the Councils vision for the Borough, priorities for the plan, preferred policies and proposed housing and employment sites. The consultation sets out key priorities and objectives including:</li> <li>Tackling climate change and achieving carbon neutrality.</li> </ul>                                                                                                    |             |
|                                                                                                    | Protection and enhancement of green and natural environment;     Maximising inward investment and employment opportunities;     Securing better homes for all;                                                                                                    |             |

# Section 3: Previously registered but can't remember login details

In the event you are unable to remember your details, please click 'Forgot Password' on the login page and an **automated email with a new password** will be sent to the relevant email address linked to your account.

*Please note:* Once you have received the new password you should now be able to login.

If you are unable to remember your username or encounter any issues, please contact the Strategic Planning Team (e-mail: <a href="localplan@telford.gov.uk">localplan@telford.gov.uk</a> or Phone No: **01952 384241**) and a member of the team will send over your details via email.

| A Consultation Home |                                                                                                    | ÷) |
|---------------------|----------------------------------------------------------------------------------------------------|----|
|                     | Velcome back<br>Login using a social profile<br>Username<br>• Username<br>• Username<br>• Password<br>• Password |    |
|                     | Forgot Password?                                                                                                 |    |
|                     | LOGIN                                                                                                    |    |
|                     | First time here? Register                                                                                        |    |
|                     |                                                                                                    |    |
|                     |                                                                                                    | •  |

# Section 4: How to make comments and submit

**Step 1:** Once you have located one of the paragraphs you would like to comment on please click on **'ADD COMMENT'** to the top right of the relevant consultation point. Alternatively please **click the blue box next to the consultation point in the contents** 

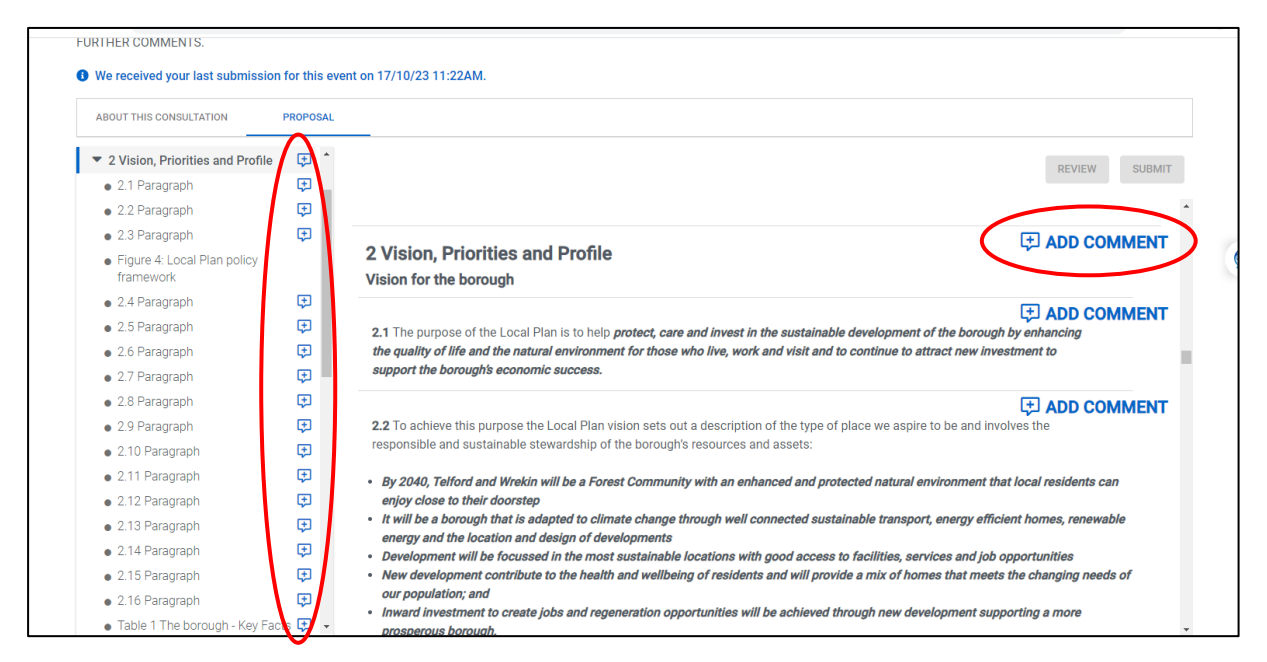

Please note: You will need to 'login' if you wish to submit a comment).

**Step 2:** Before you can submit a comment you will need to fill in some '**Personal Details**' such as **your address, postal town** and **postcode** which are all mandatory fields and will need to be filled in before proceeding. You do not need to fill in any details that are not mandatory if you you do not wish to do so. Once complete click '**Next**'.

| Paragraph     Image: Comparison of the council aims to achieve by 2000.       It The Government have set a national Net Zero target for 2050 which the council aims to achieve by 2000.     Image: Profile       Profile     This allows you to submit comments representing either personal views or those of an organisation       Views submitted as     Image: Organisation       View submitted as     Image: Organisation       View submitted as     Image: Organisation       View title - or how you like to be addressed (e.g. Mr; Mrs, Mr, Mr, Mr, C, etc). | Paragraph   Paragraph   Paragraph   Paragraph  Paragraph Paragraph Paragraph Paragra  | Paragraph       Image: Comparison of the set a national Net Zeo target for 2000 which the council aims to achieve by 2000.       Image: Comparison of the set a national Net Zeo target for 2000 which the council aims to achieve by 2000.         Image: Comparison of the set a national Net Zeo target for 2000 which the council aims to achieve by 2000.       Image: Comparison of the set a national Net Zeo target for 2000 which the council aims to those of an organization         Visit allows you to submit comments representing either personal views or those of an organization       Visit which we determine the set and representing either personal views or those of an organization         Vour title - or how you like to be addressed (e.g. Mr, Mrs, Ms, Dr, etc).       Title         Vour title - or how you like to be addressed (e.g. Mr, Mrs, Ms, Dr, etc).       Title         Vour title name or sumame.       Family Name         Vour last name or sumame.       Family Name         Image: Note the required for this question.       Image: Note the required for this question.                                                                                                    |
|----------------------------------------------------------------------------------------------------|----------------------------------------------------------------------------------------------------|----------------------------------------------------------------------------------------------------|
| Covernment have set a national Net Zero target for 2050 which the council aims to achieve by 2030.     Podfe     Podfe     This allows you to submit comments representing either personal views or those of an organization     View submitted as     Organization     View submitted as     Organization     View title - or how you like to be addressed (e.g. Mr, Mrs, Ms, Dr, etc).     Title                                                                                                    | R2 The Government have set a national Net Zero target for 2050 which the council arms to achieve by 2030.   Image: Definition of the council arms to achieve by 2030.    Profile  This allows you to submit comments representing either personal views or those or an organisation. Views submitted as  Organisation View submitted as  Organisation View submitted as  This is normally your first name (or the name you prefer to be called by).  Given Name  Organisation  Figure Name  Profile  Profile  Profile  Profile  Profile  Profile  Profile  Profile  Profile  Profile  Profile  Profile  Profile  Profile  Profile  Profile  Profile  Profile  Profile  Profile  Profile  Profile  Profile  Profile  Profile  Profile  Profile  Profile  Profile  Profile Profile  Profile  Profile  Profile  Profile Profile  Profile Profile Profi                                    | Contract the set of an axional Net Zero target for 2550 which the council arms to achieve by 2030.   Image: The doverment have set a national Net Zero target for 2550 which the council arms to achieve by 2030.     Pedile   This allows you to submit comments representing either personal views or those of an organization   Vour title - or how you like to be addressed (e.g. Mr, Mrs, Ms, Dr, etc.).   Title   Your title - or how you like to be addressed (e.g. Mr, Mrs, Ms, Dr, etc.). Title Your tist name (or the name you prefer to be called by). Your isst name or sumame. Family Name Your isst name or sumame. Family Name I required for this question.                                                                                                    |
| La The Government have set a national Net Zero target for 2050 which the council aims to active by 2030.     Pofile     Pofile     This allows you to submit comments representing either personal views or those of an organisation     Views submitted as     Organisation     Views submitted as     Organisation     View file     Vour title - or how you like to be addressed (e.g. Mr, Mrs, Ms, Dr, etc).     Title                                                                                                    | 8.3 The Government have set a national Net Zero target for 2050 which the council arms to externe by 2030.  Pofile Pofile  This allows you to submit comments representing either personal views or those of an organization Views submitted as  Organization View submitted as  Organization View submitted as  This is normally your first name (or the name you prefer to be called by).  Given Name                                                                                                    | 8.2 The Government have set a national Net Zero target for 2050 which the council aims to achieve by 2030.  Profile  Profile Profile Profile P |
| La file doler intent have et a nacional net zero sarger to 2:50 which the control and a to     softwere by 2000.      Profile      This allows you to submit comments representing either personal views or     those of an organisation     Views submitted as         Organisation         Views submitted as         Vour title - or how you like to be addressed (e.g. Mr, Mrs, Ms, Dr, etc).         Title                                                                                                    | R. A fee Joneman, une de la installation ver, delo langelliori ubbo which ne council anti los     activeres by 2000.     Profie      This allows you to submit comments representing either personal views or     troose of an organization     Views submitted as         Organization         Views submitted as         Vour title - or how you like to be addressed (e.g. Mr, Mrs, Ms, Dr, etc).     Title     This is normally your first name (or the name you prefer to be called by).     Given Name                                                                                                    | Active by 2000.<br>Profile<br>This allows you to submit comments representing either personal views or<br>troose of an organisation<br>Views submitted as                                                                                                    |
| This allows you to submit comments representing either personal views or those of an organisation Views submitted as  Corporation I windwal Vour title - or how you like to be addressed (e.g. Mr, Mrs, Ms, Dr, etc). Title                                                                                                    | This allows you to submit comments representing either personal views or those of an organisation Views submitted as organisation Organisation Provide The State Provide The State Provide The S | This allows you to submit comments representing either personal views or those of an organisation Views submitted as                                                                                                    |
| Your title - or how you like to be addressed (e.g. Mc, Mrs, Ms, Dr, etc).<br>Title                                                                                                    | Your title - or how you like to be addressed (e.g. Mr, Mrs, Mrs, Dr, etc). Title This is normally your first name (or the name you prefer to be called by). Given Name                                                                                                    | Your title - or how you like to be addressed (e.g. Mc, Mrs, Ms, Dr, etc). Title This is normally your first name (or the name you prefer to be called by). Given Name Your last name or surname. Family Name Value is required for this question.                                                                                                    |
|                                                                                                    | This is normally your first name (or the name you prefer to be called by).<br>Given Name                                                                                                    | This is normally your first name (or the name you prefer to be called by). Given Name Your last name or surname. Family Name  A response is required for this question.                                                                                                    |

**Please note:** You will not need to fill in your Personal Details again once you have done this for the first consultation point.

**Stage 3:** To allow consultees to comment on all aspects of the plan you are able to comment on the following:

- Policies;
- Sections;
- Paragraphs;
- Figures;
- Maps; and
- Tables.

All of the above points are also shown within the contents to the left of the page.

|   | ABOUT THIS CONSULTATION P                                                            | ROPOSAL        |     |                                                                           |        |        |
|---|--------------------------------------------------------------------------------------|----------------|-----|---------------------------------------------------------------------------|--------|--------|
|   | <ul> <li>Policy NET Biodiversity and<br/>goadwersity</li> </ul>                      | <u>ب</u>       |     |                                                                           | REVIEW | SUBMIT |
| C | <ul> <li>5.5 Paragraph</li> </ul>                                                    | ⊕ 🔵            |     | F                                                                         |        |        |
|   | 5.6 Paragroph                                                                        | ţ±J            | S2  | Policy Strategic S2 'Nature conservation'                                 | 26     |        |
|   | <ul> <li>5.7 Paragraph</li> </ul>                                                    | æ              |     |                                                                           |        | . /    |
|   | <ul> <li>5.8 Paragraph</li> </ul>                                                    | æ              | S3  | Policy Strategic S3 'Economic delivery strategy'                          | 28     |        |
|   | <ul> <li>5.9 Paragraph</li> </ul>                                                    | Œ              |     |                                                                           |        |        |
| ( | <ul> <li>Table 5 Table 4: Categories of<br/>biodiversity and geodiversity</li> </ul> | <b>D</b>       | S4  | Policy Strategic S4 'Housing delivery strategy'                           | 29     |        |
|   | designations<br>• 5.10 Paragraph                                                     | Ţ              | S5  | Policy Strategic S5 'Mitigating and adapting to climate change'           | 31     |        |
|   | 5.11 Paragraph     figure 13                                                         | Ð              | S6  | Policy Strategic S6 'Healthy stronger communities'                        | 33     |        |
|   | <ul> <li>Policy NE2 Trees, hedgerows<br/>and woodlands</li> </ul>                    | ₽              | S7  | Policy Strategic S7 'Developer contributions and infrastructure delivery' | 34     |        |
|   | <ul> <li>5.12 Paragraph</li> </ul>                                                   | ( <del>,</del> | NE1 | Policy NE1 'Biodiversity and geodiversity'                                | 39     |        |
|   | <ul> <li>5.13 Paragraph</li> </ul>                                                   | æ              |     | ······································                                    |        |        |
|   | <ul> <li>5.14 Paragraph</li> </ul>                                                   | æ              | NE2 | Policy NE2 'Trees, hedgerows and woodlands'                               | 42     |        |
|   | <ul> <li>5.15 Paragraph</li> </ul>                                                   | æ              |     |                                                                           |        | 4      |
|   | <ul> <li>5.16 Paragraph</li> </ul>                                                   | æ              | NE3 | Policy NE3 'Biodiversity Net gain'                                        | 43     |        |
|   | <ul> <li>Policy NE3 Biodiversity Net gain</li> </ul>                                 | <b>(</b>       |     |                                                                           |        | 4      |

**Step 4:** When you click on '**ADD COMMENT**' you will be taken to the page shown below. On the left of the page will be the relevant consultation you have clicked on and on the right will be a set of questions for you to answer.

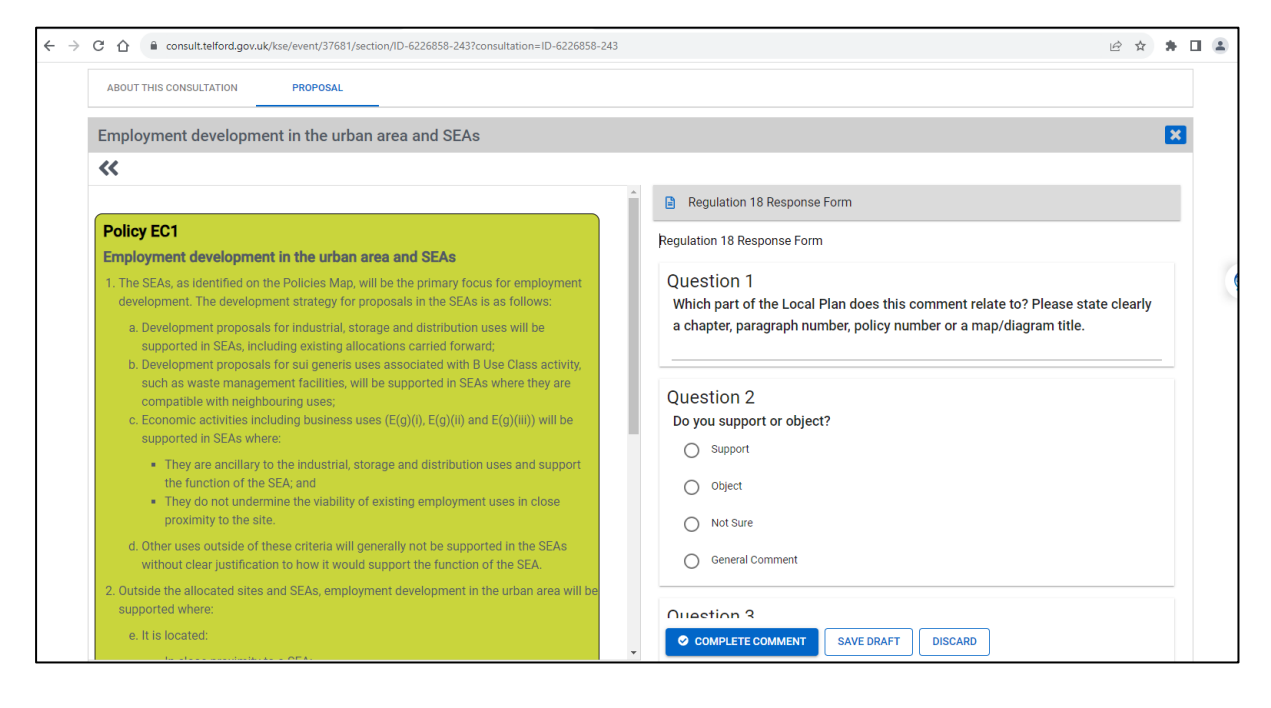

**Step 5 and Optional Step:** At the bottom of the questions if there is any additional material you wish to submit please click on the '**Drop a file here or browse**' once complete and you are done answered the questions click '**Complete Comment**'

| ← → C ① 🌔 consult.telford.gov.uk/kse/event/37681/section/ID-6226858-243?consultation=ID-6226858-243 | 243 论 ☆                                                                        | * |   |
|----------------------------------------------------------------------------------------------------|--------------------------------------------------------------------------------|---|---|
| e, it is located.                                                                                   | Please state your reasons or comments in this box here:                        |   |   |
|                                                                                                    | Question 4<br>Are you suggesting a change?                                     |   |   |
|                                                                                                    | Question 5<br>If yes, what changes would you suggest?                          |   |   |
|                                                                                                    | Upload any files or supporting information relating to your submission (if you |   |   |
|                                                                                                    | Drop a file here or browse                                                     |   | ) |
| -                                                                                                   | COMPLETE COMMENT SAVE DRAFT DISCARD                                            |   |   |

**Note:** If you wish to come back to the comment before submitting click '**Save Draft**' if you want to delete the comment entirely click '**Discard**'.

**Step 6:** if you have clicked **'Compete Comment'** this will now show as **'Commented'** whilst browsing the document. In addition, if you have clicked **'Save Draft'** this will also appear as **'Uncompleted'** 

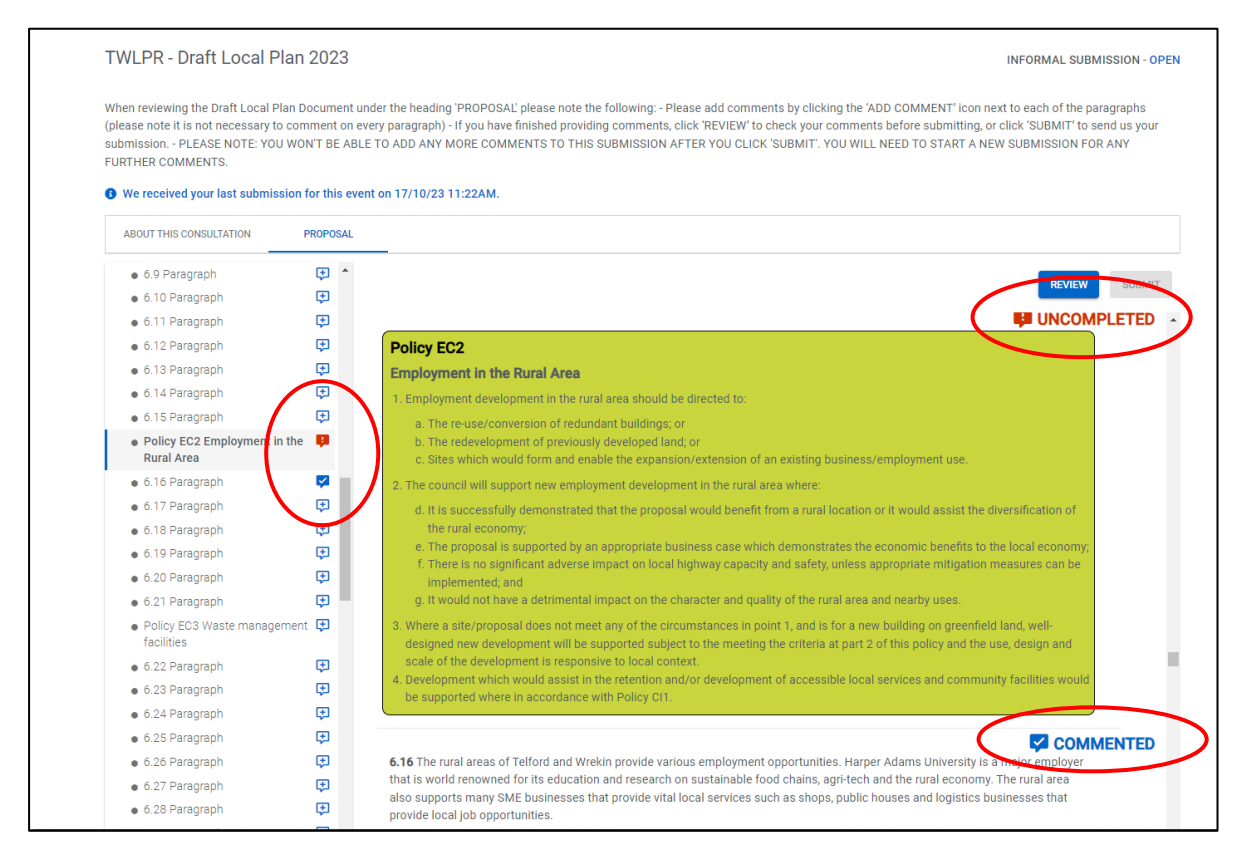

**Note:** If you have completed a comment this will now show in the contents as a **blue box**. If you have saved your comment as a draft this will equally show up as a **red box**. This is shown in the image above.

**Step 7:** Once you have finished answering questions, please refer to the top heading which shows '**Review**' and '**Submit**' clickable boxes.

| TWLPR - Draft Local Plan                                                                                                    | 2023                                           |                                                      | IN                                                                                                    | FORMAL SUBMISSION - OPE                                                   | EN |
|----------------------------------------------------------------------------------------------------|------------------------------------------------|------------------------------------------------------|----------------------------------------------------------------------------------------------------|---------------------------------------------------------------------------|----|
| When reviewing the Draft Local Plan D<br>(please note it is not necessary to com<br>submission PLEASE NOTE: YOU WO<br>FURTHER COMMENTS. | ocument unde<br>iment on ever<br>N'T BE ABLE T | er the heading '<br>y paragraph) - I<br>TO ADD ANY M | PROPOSAL please note the following - Please add comments by clicking the XAD COMMENT 'con next to<br>If you have finished providing comments, click 'REVEW' to check your comments before submitting, or clic<br>ORE COMMENTS TO THIS SUBMISSION AFTER YOU CLICK 'SUBMIT'. YOU WILL NEED TO START A NEW SK | each of the paragraphs<br>k 'SUBMIT' to send us your<br>JBMISSION FOR ANY |    |
| We received your last submission f                                                                                                    | for this event                                 | on 17/10/23 11                                       | 1:22AM.                                                                                                    |                                                                           |    |
| ABOUT THIS CONSULTATION                                                                                                    | ROPOSAL                                        |                                                      |                                                                                                    |                                                                           |    |
| <ul> <li>Telford and Wrekin Local Plan<br/>Draft 2023</li> </ul>                                                                        | ۰ ۹                                            |                                                      |                                                                                                    |                                                                           |    |
| <ul> <li>1 Introduction</li> </ul>                                                                                                    | æ                                              |                                                      |                                                                                                    | SOUNT SOUNT                                                               |    |
| <ul> <li>1.1 Paragraph</li> </ul>                                                                                                    | <b>e</b>                                       |                                                      |                                                                                                    |                                                                           |    |
| <ul> <li>1.2 Paragraph</li> <li>1.2 Paragraph</li> </ul>                                                                                | e<br>B                                         | Telford and                                          | Wrekin Local Plan Draft 2023                                                                                                    | ADD COMMENT                                                               |    |
| <ul> <li>1.4 Paragraph</li> </ul>                                                                                                    | •                                              |                                                      |                                                                                                    | T ADD COMMENT                                                             |    |
| • 1.5 Paragraph                                                                                                    | ¢                                              | 1 Introdu                                            | ction                                                                                                    | S ADD COMMENT                                                             | -  |
| <ul> <li>1.6 Paragraph</li> </ul>                                                                                                    | Φ.                                             | Policy Find                                          | der                                                                                                    |                                                                           |    |
| <ul> <li>1.7 Paragraph</li> <li>Figure 1: Policy Structure</li> </ul>                                                                   | ¢                                              | Policy<br>reference                                  | Policy Name                                                                                                    | Page Number                                                               |    |
| <ul> <li>1.8 Paragraph</li> </ul>                                                                                                    | ¢.                                             |                                                      |                                                                                                    |                                                                           |    |
| <ul> <li>1.9 Paragraph</li> </ul>                                                                                                    | ¢                                              | S1                                                   | Policy Strategic S1 'Protecting and Enhancing the Boroughs Green Spaces'                                                                                                    | 25                                                                        |    |
| <ul> <li>1.10 Paragraph</li> <li>1.11 Paragraph</li> </ul>                                                                              | e<br>e                                         | S2                                                   | Policy Strategic S2 'Nature conservation'                                                                                                    | 26                                                                        |    |
| <ul> <li>1.12 Paragraph</li> </ul>                                                                                                    | æ                                              |                                                      |                                                                                                    |                                                                           |    |
| <ul> <li>1.13 Paragraph</li> </ul>                                                                                                    | Ð                                              | \$3                                                  | Policy Strategic S3 'Economic delivery strategy'                                                                                                    | 28                                                                        |    |
| 1.14 Paragraph                                                                                                    | ()<br>()                                       | S4                                                   | Policy Strategic S4 'Housing delivery strategy'                                                                                                    | 29                                                                        |    |
| <ul> <li>1.15 Paragraph</li> <li>1.16 Paragraph</li> </ul>                                                                              | e .                                            | 0.5                                                  | Balley Orstools Of Millionline and education to elimate channel                                                                                                    |                                                                           |    |

**Note:** If you click '**Submit**' you will not be able to review your questions. You will be asked 'Have you provided all comments?' if yes click '**SUBMIT NOW**' if not click '**ADD MORE COMMENTS**'

**Step 8:** When you click '**Review**' you will be able to see each question you have commented on.

Once you are happy please click 'Submit' at the top of the page, you will then be asked 'Have you provided all the comments?' If you are happy click 'SUBMIT NOW'. If not click 'Add More Comments'

Once you have clicked '**SUBMIT NOW**' you will not be able to add any further comments to this current submission – you will be able to make further submissions should you wish to.

| before submitting, or click 'SUBMIT' to send us<br>CLICK 'SUBMIT'. YOU WILL NEED TO START A I | your submission - PLEASE NOTE: YOU WON'T BE ABLE TO ADD ANY MORE COMMENTS TO THIS SUBMISSION AFTER YOU NEW SUBMISSION FOR ANY FURTHER COMMENTS. |  |
|-----------------------------------------------------------------------------------------------|----------------------------------------------------------------------------------------------------|--|
| • We received your last submission for this e                                                 | vent on 17/10/23 11:22AM.                                                                                                    |  |
| Review                                                                                        |                                                                                                    |  |
| Please review your response below. Once you h                                                 | nave completed the review, please click 'Submit' to send your response.                                                                         |  |
| • You can submit your responses now                                                           | Have you provided all the comments?                                                                                                    |  |
| Employment in the Rural Area                                                                  | You won't be able to add any more comments for this submission after you                                                                        |  |
| Regulation 18 Response Form                                                                   | click Submit Now.                                                                                                    |  |
| Question 1                                                                                    | SUBMIT NOW ADD MORE COMMENTS                                                                                                    |  |
| Which part of the Local Plan does th title.                                                   | is comment relate to? Please state on the a chapter, paragraph or corr, policy number or a map/diagram                                          |  |
| Text                                                                                          |                                                                                                    |  |

**Note:** On the review page, if you are looking to add further comments please click '**Back**', this will take you back to the document and its contents. Do not press '**Cancel**' as this will discard all of your comments.

| TWLPR - Draft Local Plan 2023                                                                                                    | INFORMAL SUBMISSION - OPEN                                                                       |  |
|----------------------------------------------------------------------------------------------------|--------------------------------------------------------------------------------------------------|--|
| When reviewing the Draft Local Plan Document under the heading 'PROPOSAL' please note the following: - Please add comments by clicking<br>each of the paragraphs (please note it is not necessary to comment on every paragraph) - If you have finished providing comments, click 'Rt<br>before submitting, or click' 'SUBMIT' to send us your submission PLEASE NOTE: YOU WONT BE ABLE TO ADD ANY MORE COMMENTS TO<br>CLICK 'SUBMIT', YOU WILL NEED TO START A NEW SUBMISSION FOR ANY FURTHER COMMENTS. | g the 'ADD COMMENT' icon next to<br>EVIEW' to check your comments<br>) THIS SUBMISSION AFTER YOU |  |
| We received your last submission for this event on 17/10/23 11:22AM.                                                                                                    |                                                                                                  |  |
| Review                                                                                                    |                                                                                                  |  |
| Please review your response below. Once you have completed the review, please click 'Submit' to send your response.           SUBMIT         BACK           CANCEL                                                                                                    |                                                                                                  |  |
| You can submit or responses now                                                                                                    |                                                                                                  |  |
| Employment in the Rul Area                                                                                                    |                                                                                                  |  |
| Regulation 18 Response num                                                                                                    |                                                                                                  |  |
| Question 1     Which part of the Local Plan does this comment relate to? Please state clearly a chapter, paragraph number, policy nur title. Text                                                                                                    | ⊯<br>mber or a map/diagram                                                                       |  |
| © Question 2<br>Do you support or object?                                                                                                    | ľ                                                                                                |  |
| O Support                                                                                                    |                                                                                                  |  |

**Step 9:** Once submitted you will receive a '**Thank You**' indicating you have submitted the comments, as well as a **confirmation email**. Please refer to *Section 5* to find out what happens next.

#### Section 5: Once your comments have been submitted

**Step 1:** You will now be able to view your submissions in the top right of the page where your name is. **Click on the drop down menu.** 

Please note: The page will also tell you when your last submission was.

| Â | Consultation Home                                                                                                    |                                                                                                    |          |
|---|----------------------------------------------------------------------------------------------------|----------------------------------------------------------------------------------------------------|----------|
|   | TWLPR - Draft Local Plan                                                                                                    | 2023 INFORMAL SUBMISSION - OPEN                                                                                                    | <b>7</b> |
|   | When reviewing the Draft Local Plan Due ach of the paragraphs (please note it before submitting, or click 'SUBMIT' to CLICK 'SUBMIT' to CLICK 'SUBMIT' FOO WILL NEED TO S | ocument under the heading 'PROPOSAL' please note the following: - Please add comments by clicking the 'ADD COMMENT' icon part to<br>is not necessary to comment on every paragraph) - if you have finished providing comments, click 'REVIEW' to check your comments<br>send us your submission PLEASE NOTE: YOU WON'T BE ABLE TO ADD ANY MORE COMMENTS TO THIS SUBMISSION AFTER YOU<br>TART A NEW SUBMISSION FOR ANY FURTHER COMMENTS.<br>or this event on 18/10/23 03:12PM. |          |
|   | ABOUT THIS CONSULTATION P                                                                                                    | ROPOSAL                                                                                                    | Q        |
|   | More Information 4                                                                                                    | READ AND RESPOND                                                                                                    |          |
|   | Telford & Wrekin Council                                                                                                    | About the Draft Local Plan Consultation                                                                                                    |          |
|   | <ul> <li>01952 384241</li> <li>localplan@telford.gov.uk</li> </ul>                                                                                                    | Please click on this link 'Help Guide' if you require advice on how to submit your comments.                                                                                                    |          |
|   |                                                                                                    | If you prefer to comment by alternative means please see our Frequently Asked Questions 🔗 (please note this will open in a new window)<br>Telford & Wrekin Council is reviewing its Local Plan, the document that sets out where development takes place and contains policies for                                                                                                    |          |
|   | Supporting Files                                                                                                    | assessing planning applications. The Local Plan has now moved onto the draft Local Plan stage (Regulation 18). The draft Plan sets out the Councils vision for the Borough, priorities for the plan, preferred policies and proposed housing and employment tipes. The executive network the criteria end endebutyon individual time.                                                                                                    |          |
|   | Ł Help Guide Local Plan 2023.pdf                                                                                                    | Tackling climate change and achieving carbon neutrality;                                                                                                    |          |

Step 2: Click 'MY SUBMISSIONS' on the drop down menu.

**Step 3:** You will now be able to view your previous submissions (including any you submitted during previous consultations), click **'VIEW**' to open.

| Consultation Home O PATRICK ~                                                                   |                                                                              |                                                                                                    |                                                                                                    |  |  |  |  |  |
|-------------------------------------------------------------------------------------------------|------------------------------------------------------------------------------|----------------------------------------------------------------------------------------------------|----------------------------------------------------------------------------------------------------|--|--|--|--|--|
| MY SUBMISSIONS                                                                                  |                                                                              |                                                                                                    |                                                                                                    |  |  |  |  |  |
| DOCUMENT<br>Issues and Options 2020<br>Last modified on 06 Jan 2021<br>REJECTED<br>DOWNLOAD PDF | DOCUMENT<br>TWLPR - Draft Local Plan<br>2023<br>Last modified on 12 Oct 2023 | DOCUMENT<br>TWLPR - Draft Local Plan<br>2023<br>Last modified on 17 Oct 2023<br>SUBMITTED<br>VIEW DOWNLOAD PDF | DOCUMENT<br>TWLPR - Draft Local Plan<br>2023<br>Last modified on 18 Oct 2023<br>SUBMITTED<br>VIEW DOWNLOAD PDF |  |  |  |  |  |

Please Note: Your comments will now be sent to Telford & Wrekin Council for processing by our Strategic Planning Team. This process can take time as all comments need to be taken into account before they can be shown publically.

# **Section 6: Frequently Asked Questions**

**Q:** There is an option when registering on the council's consultation portal to register as an agent. What does this mean and do I need to click this?

**A:** Agents provide planning advice for their clients. As part of the consultation agents will submit comments on behalf of their client/clients. If this is not relevant to yourself, please do not click 'I am **registering as an agent**' when registering on the councils consultation portal.

Q: I've submitted comments for a consultation before do I still have an account?

**A:** Your account details from previous consultations are saved on our system. If you contact the Strategic Planning Team we will send you the details along with a new password via automated email.

Q: I've registered an account but I still can't log on to the system?

**A:** Please make sure you have inputted the details correctly. If you still have trouble try refreshing the page. If you still encounter problems please contact a member of the Strategic Planning Team and someone will assist you.

Q: I've submitted comments but I've decided I want to make another submission. Am I able to do this?

**A:** Yes, the system allows people to make multiple submissions, however, you will need to allow a short amount of time in-between submissions. Although we recommend submitting all your comments at one time if possible.

Q: I represent several consultees. Am I able to submit comments for each of them?

**A:** Yes, if you have registered as an agent or are writing on behalf of an organisation, you will be able to add consultees on '**MY CONSULTEES**' on the drop down menu under your details in the top right of the page.

Q: I can't reach the consultation page, what should I do?

**A:** The website is most likely encountering technical issues, and the Council will be working to fix this. Please try coming back later, however, if the problem persists please contact a member of the Strategic Planning Team.